# ExpertVoice Order Reporter for Salesforce Commerce Cloud

# Introduction

The ExpertVoice Order Reporter tracks conversions from your ExpertVoice Product Seeding Campaigns (a.k.a. Redirect Stores), to help ensure billing accuracy. Additionally, the app will pass back product details, to allow reporting on what products ExpertVoice experts are purchasing. There is no Personal Identifiable Information (PII) accessed with this app. ExpertVoice is only storing order data that contains a discount code that matches a code assigned to an expert on ExpertVoice.

## Installation

To install the ExpertVoice Order Reporter cartridge, follow these steps:

## Uploading the Metadata

- 1. In the Salesforce Commerce Cloud Business Manager, navigate to Administration > Site Development > Site Import & Export.
- 2. Click the "Choose File" button.
- 3. In the file explorer, locate the metadata.zip file provided by the ExpertVoice team.
- 4. Select the metadata.zip file and click "Open" or "Upload".
- 5. Once the file has been selected, click the "Import" button to begin the import process.
- 6. Wait for the import to complete successfully.

| Admini                                                                                                    | Administration > Site Development > Site Import & Export                                                                                                    |                                                                                                    |  |          |           |              |          |  |
|----------------------------------------------------------------------------------------------------|----------------------------------------------------------------------------------------------------|----------------------------------------------------------------------------------------------------|--|----------|-----------|--------------|----------|--|
| Site                                                                                                    | Site Import & Export                                                                                                    |                                                                                                    |  |          |           |              |          |  |
| This pa                                                                                                    | The page allows you to export the current configuration of your organization including all of its afters. To download an archive, just click its file name.                                                                                                    |                                                                                                    |  |          |           |              |          |  |
| Impo                                                                                                    | mport                                                                                                    |                                                                                                    |  |          |           |              |          |  |
| Uplo:<br>Contractions of the second second sec | Upload Archive:<br>@Local CRende                                                                                                    |                                                                                                    |  |          |           |              |          |  |
| Cho                                                                                                    | se File No file chosen Upload                                                                                                    |                                                                                                    |  |          |           |              |          |  |
| Selec                                                                                                    | Name 🛦                                                                                                    |                                                                                                    |  | Location | File Size | Last N       | lodified |  |
| 0                                                                                                    | instance/metadata.zip                                                                                                    |                                                                                                    |  | local    | 1.34 KB 1 | 0/24/24 12:0 | 9:00 pm  |  |
| 0                                                                                                    | SiteGenesis Demo Site                                                                                                    |                                                                                                    |  |          |           |              |          |  |
| 0                                                                                                    | Storefront Reference Architecture Demo Sites                                                                                                    |                                                                                                    |  |          |           |              |          |  |
|                                                                                                    |                                                                                                    |                                                                                                    |  |          |           | Import       | Delete   |  |
| Expo                                                                                                    | 4                                                                                                    |                                                                                                    |  |          |           |              |          |  |
| Provide with a s                                                                                                    | Provide a numb to the upport activity, select the units you want to export, and cick Egent 19; of fault, export fires are saved in the local export directory and are accessible to the current instance only. If the fire needs to be shared by multiple instances (e.g., Production, Sanchox, Development) save 1 in the global export directory using the respective check box. Fails with a red saturating () are mandatory. Note that export inits additions into a specific check box. Fails and the fire of the current instance only. If the fire needs to be shared by multiple instances (e.g., Production, Sanchox, Development) save 1 in the global export directory using the respective check box. Fails with a red saturating () are mandatory. Note that export inits additions into additions into additins into additions into additions into addites into |                                                                                                    |  |          |           |              |          |  |
| Data U                                                                                                    | nits to Export                                                                                                    |                                                                                                    |  |          |           |              |          |  |
|                                                                                                    | Teos<br>License<br>Lonnes<br>Long State Resources<br>Control<br>Dens Books<br>Dens Books<br>Dens Books<br>Dens Books<br>Dens Books<br>Dens Books<br>Dens Books<br>Dens Books<br>Daugements                                                                                                    | Description Description All shared fibranes All shared fibranes All shared fibranes All photo All photo All photo All photo All photo All photo All photo All and All All photo All and All All photo All and All All photo All and All All photo All and All All photo All and All All photo All and All photo All and All photo All photo All phot |  |          |           |              |          |  |
| Stat                                                                                                    | Status                                                                                                    |                                                                                                    |  |          |           |              |          |  |
| There                                                                                                    | There are currently no import or export processes to show here.                                                                                                    |                                                                                                    |  |          |           |              |          |  |
| Refr                                                                                                    | Refresh                                                                                                    |                                                                                                    |  |          |           |              |          |  |
|                                                                                                    |                                                                                                    |                                                                                                    |  |          |           |              |          |  |

## Adding the Cartridge to the Cartridge Path

You'll need to add the expertvoice\_orderreporter cartridge to the cartridge path of your Storefront and your Business Manager site.

#### For the Storefront:

1. Navigate to Administration > Sites > Manage Sites > [Your Storefront Site] > Settings.

2. In the Cartridge Path field, add expertvoice\_orderreporter somewhere before app\_storefront\_base , separating each entry with colons, for example: expertvoice\_orderreporter:app\_storefront\_base .

| Administration > Sites > Manage Sites > Your Storefoort Site - Settings                                                                                                    |                                                                                                    |             |  |  |  |  |  |
|----------------------------------------------------------------------------------------------------|----------------------------------------------------------------------------------------------------|-------------|--|--|--|--|--|
| General Settings Cache Site Status Page Meta Tag Rules                                                                                                    |                                                                                                    |             |  |  |  |  |  |
| Your Storefront Site - Settings                                                                                                    |                                                                                                    |             |  |  |  |  |  |
| Citis Apply to save the datalis. Citis Reset to revert to the last aaved state.                                                                                                    |                                                                                                    |             |  |  |  |  |  |
| Instance Type: Production                                                                                                    |                                                                                                    |             |  |  |  |  |  |
| Depresented. The preferred way of contiguing HTTP instruments in by using new features of the site adaese configuration (TEO - Aliasee Configuration), The HTTP/HTTP instrument values and in this lacent will be added for homburnes are defined by aliase configuration and are intended only in support and obter configuration (Teo - Aliase Configuration), The HTTP/HTTP instrument values and in this lacent will be added for homburnes are defined by aliase configuration (Teo - Aliase Configuration), The HTTP/HTTP instrument values and in this lacent will be added for homburnes are defined by aliase configuration and are intended only in support and obter configuration (Teo - Aliase Configuration), The HTTP/HTTP instrument values and in this lacent will be added for homburnes are defined by aliase configuration and are intended only in support and obter configuration (Teo - Aliase Configuration), The HTTP/HTTP instrument values and in this lacent will be added for homburnes are defined by aliase configuration and are intended only in support and obter configuration (Teo - Aliase Configuration), The HTTP/HTTP instrument values are in the lacent of the definition of the definition of the def |                                                                                                    |             |  |  |  |  |  |
| HTTP Hostname:                                                                                                    |                                                                                                    |             |  |  |  |  |  |
| HTTPS Hostname:                                                                                                    |                                                                                                    |             |  |  |  |  |  |
| Instance Type: All                                                                                                    |                                                                                                    |             |  |  |  |  |  |
| Cartridges:                                                                                                    | expertvoice_orderreporter: pp_slorefront_base                                                                                                    |             |  |  |  |  |  |
| Effective Cartridge Path:                                                                                                    | expertivoice_orderreporter.app_storefront_base.plugin_apple_pay.plugin_facebook.plugin_payments:plugin_interest_commerce.plugin_web_payments:bc_content:core |             |  |  |  |  |  |
| Session Timeout: 30 Minutes                                                                                                    |                                                                                                    |             |  |  |  |  |  |
|                                                                                                    |                                                                                                    | Apply Reset |  |  |  |  |  |
| oc Back to List                                                                                                    |                                                                                                    |             |  |  |  |  |  |

#### For the Business Manager site:

- 1. Navigate to Administration > Sites > Manage Sites > Business Manager > Settings.
- 2. In the Cartridge Path field, add expertvoice\_orderreporter somewhere before bm\_app\_storefront\_base , separating each entry with colons, for example: expertvoice\_orderreporter:bm\_app\_storefront\_base .

| Administration > Sites > Manage Sites > Business Manager - Settings                                                                                                    |                          |  |  |  |  |  |  |
|----------------------------------------------------------------------------------------------------|--------------------------|--|--|--|--|--|--|
| Settings Cache Hostnames                                                                                                    |                          |  |  |  |  |  |  |
| Business Manager - Settings                                                                                                    |                          |  |  |  |  |  |  |
| Click Apply to save the details. Click Reset to revert to the last saved state.                                                                                                    |                          |  |  |  |  |  |  |
| Instance Type: Production v                                                                                                    |                          |  |  |  |  |  |  |
| Depresated. Up to two instances specific froatname aliases for Business Manager can be configured here.<br>defining a different hostname here will make some Business Manager modules unreachable. Manage additional hostnames' tab instance.                              |                          |  |  |  |  |  |  |
| HTTP Hostname: HTTPS Hosthame:                                                                                                    |                          |  |  |  |  |  |  |
| Instance Type: All                                                                                                    |                          |  |  |  |  |  |  |
| Cartridges: expertivolce_orderreporter.b n.app_storefront_base:bm_custom_plugin                                                                                                    |                          |  |  |  |  |  |  |
| Effective Cartridge Path: app_business_manager.plugin_apple_pay:plugin_lacebookplugin_payments:plugin_pinterest_commerce:plugin_web_payments:bc_impax:bc_search:bc_analytics:bc_transaction:bc_catalog:bc_content:corre:expertivoice_ordereporter:bm_app_storefront_basebm | _custom_plugin:customiza |  |  |  |  |  |  |
|                                                                                                    | Ap                       |  |  |  |  |  |  |
| A state                                                                                                    |                          |  |  |  |  |  |  |

3. You may wish to toggle the code versions to resolve any cache issues. You can do this by navigating to **Administration > Site Development > Code Deployment**.

### **Enabling Module Permissions**

After adding the cartridge, you need to enable permissions for the ExpertVoice Order Reporter module:

- 1. Navigate to Administration > Organization > Roles & Permissions.
- 2. Click on the "Administrator" role (or whichever role needs access to the module).
- 3. Select "Business Manager Modules" from the permissions list.
- 4. Click "Select context" and choose your site.
- 5. Find "ExpertVoice Order Reporter Preferences" in the list and check the "Write" permission.
- 6. Click "Apply" to save the changes.

Important: You will need to repeat this step for each site you wish to use the module for.

| Meniphenes - Omeniphen - Balan - Meniphene - Berlane Manage Madage |                                                                                                    |                                                                       |                              |                              |                                     |                                                    |                                                             |                                  |         |         |
|--------------------------------------------------------------------|----------------------------------------------------------------------------------------------------|-----------------------------------------------------------------------|------------------------------|------------------------------|-------------------------------------|----------------------------------------------------|-------------------------------------------------------------|----------------------------------|---------|---------|
| General User                                                       | Succession 2 Logical and 2 Logical and 2 Log |                                                                       |                              |                              |                                     |                                                    |                                                             |                                  |         |         |
| Administrato                                                       | r - Business Manag                                                                                                    | er Modules                                                            |                              |                              |                                     |                                                    |                                                             |                                  |         |         |
| This list shows all Bu                                             | ainesa Manacer modules available                                                                                                    | in the system for which permissions can b                             | e granted. Click Select Cont | ext to select the context fi | or which you would like to modify r | sermissions. Available context options are the ora | nization, one site, or multiple sites.                      |                                  |         |         |
| Select the checkboxe                                               | is and use the Update button at ti                                                                                                    | e bottom of the page to grant permissions                             | to certain Business Manaper  | modules. Deselect the ch     | reckboxes and use the Update but    | ton to revoke permissions to specific Business Ma  | naper modules.                                              |                                  |         |         |
| Read access may be                                                 | granted to an increasing number                                                                                                    | f Business Manager modules. Write acces                               | ss includes read access. Whe | removing read access, n      | nake sure you haven't also granted  | write access for the respective feature.           |                                                             |                                  |         |         |
| When multiple contest                                              | ts are selected with different perm                                                                                                    | issions for a feature or module, detailed in                          | formation can be viewed by c | licking in the "Details" col | lumn.                               |                                                    |                                                             |                                  |         |         |
|                                                                    |                                                                                                    |                                                                       |                              |                              |                                     |                                                    |                                                             |                                  |         |         |
| Selected Contex                                                    | t: SitoConosis                                                                                                    |                                                                       |                              |                              |                                     |                                                    |                                                             |                                  |         |         |
| Selected Contex                                                    | Select Context                                                                                                    |                                                                       |                              |                              |                                     |                                                    |                                                             |                                  |         |         |
|                                                                    |                                                                                                    |                                                                       |                              |                              |                                     |                                                    |                                                             |                                  |         |         |
| Business Monor                                                     | ar Madula                                                                                                    | Madula Description                                                    |                              |                              |                                     |                                                    |                                                             |                                  | Read    | 3 Write |
| Business Manag                                                     | er Module                                                                                                    | Module Description                                                    |                              |                              |                                     |                                                    |                                                             |                                  |         |         |
| - Froducts a                                                       | ind Gatalogs                                                                                                    | Manage the products of the organ                                      | nization Note: Due to the    | relation between pro-        | ducts and product eats, it is a     | ot possible to combine read and write acc          | are between these two modules. Please note that for rea     | id only access access the entire |         |         |
| Products                                                           |                                                                                                    | "Products" module the functional<br>"Manage_All_Catalogs' is required | permissions 'Manage_S<br>d.  | te_Catalog', 'Manage         | _Site_PriceBooks', and 'Man         | age_Site_Inventory' are required in the site       | context. For full write access, the additional organization | i-level functional permission    |         |         |
| Pinterest C                                                        | ommerce                                                                                                    | Manage the Pinterest Commerce                                         | configuration.               |                              |                                     |                                                    |                                                             |                                  |         |         |
| Privacy                                                            |                                                                                                    | Manage the privacy preferences t                                      | for this site.               |                              |                                     |                                                    |                                                             |                                  |         |         |
| Customer :                                                         | Service Center Preferences                                                                                                    | Manage the Customer Service Ce                                        | enter preferences for this   | site.                        |                                     |                                                    |                                                             |                                  |         |         |
| Apple Pay                                                          |                                                                                                    | Manage the Apple Pay configurat                                       | tion.                        |                              |                                     |                                                    |                                                             |                                  |         |         |
| 6 ExpertVoic                                                       | e Order Reporter Preferences                                                                                                    | Manage ExpertVoice Pixel ID and                                       | other preferences            |                              |                                     |                                                    |                                                             |                                  |         |         |
|                                                                    |                                                                                                    |                                                                       |                              |                              |                                     |                                                    |                                                             |                                  | Reset L | Jpdate  |
| << Back to List                                                    |                                                                                                    |                                                                       |                              |                              |                                     |                                                    |                                                             |                                  |         |         |

# Configuration

Once the cartridge is installed and permissions are enabled, you'll need to configure the following settings:

1. Navigate to Merchant Tools > Site Preferences > ExpertVoice Order Reporter Preferences.

#### 2. Reporting ID Setup:

- Reporting ID: Enter the Reporting ID provided by ExpertVoice, for example: exp-123-456789.
- Update Reporting ID: If the Reporting ID changes in the future, you can update it here.

#### 3. Filter orders:

- You may leave this blank if you don't need to filter orders.
- If you do wish to limit orders sent to ExpertVoice, enter discount code prefixes to send. You can add multiple prefixes by separating them with commas.

Make sure to save the changes to the configuration after updating the settings.

| Mitchail Tools > Site Patiences > Experition Order Reportsr                                                                                                    |                                                                                                    |  |  |  |  |  |
|----------------------------------------------------------------------------------------------------|----------------------------------------------------------------------------------------------------|--|--|--|--|--|
| ExpertVoice Order Reporter Settings                                                                                                    |                                                                                                    |  |  |  |  |  |
| The Experificios Otder Reporter tracks conversions from your Experificion Product Severing Campaigns (a.k.a. Redirect Stores), to help ensure billing accuracy. Additionally, the app will pass back product details, to allow reporting on what products Experificion experts are purchasing. |                                                                                                    |  |  |  |  |  |
| Reporting ID setup                                                                                                    |                                                                                                    |  |  |  |  |  |
| Reporting ID:                                                                                                    | 3xp-123-456789                                                                                                    |  |  |  |  |  |
| Filter Orders                                                                                                    |                                                                                                    |  |  |  |  |  |
| Prefixes:                                                                                                    | N <sup>4</sup> -<br>Filter the orders that are sent to ExpertVoice for validation. Enter a list of prefixes, separated by commas. |  |  |  |  |  |
|                                                                                                    | Apply                                                                                                    |  |  |  |  |  |

## Testing

To test the ExpertVoice Order Reporter cartridge, follow these steps:

- 1. Place an order on your storefront using the ExpertVoice discount code.
- 2. Check the order details in the Business Manager to ensure the order data is being captured correctly.
- 3. Verify that the order data is being sent to ExpertVoice by checking your ExpertVoice reporting.

If you encounter any issues during testing, please contact the ExpertVoice support team for assistance.